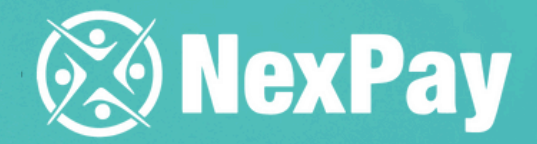

# How to create a manual manual means the second second seco

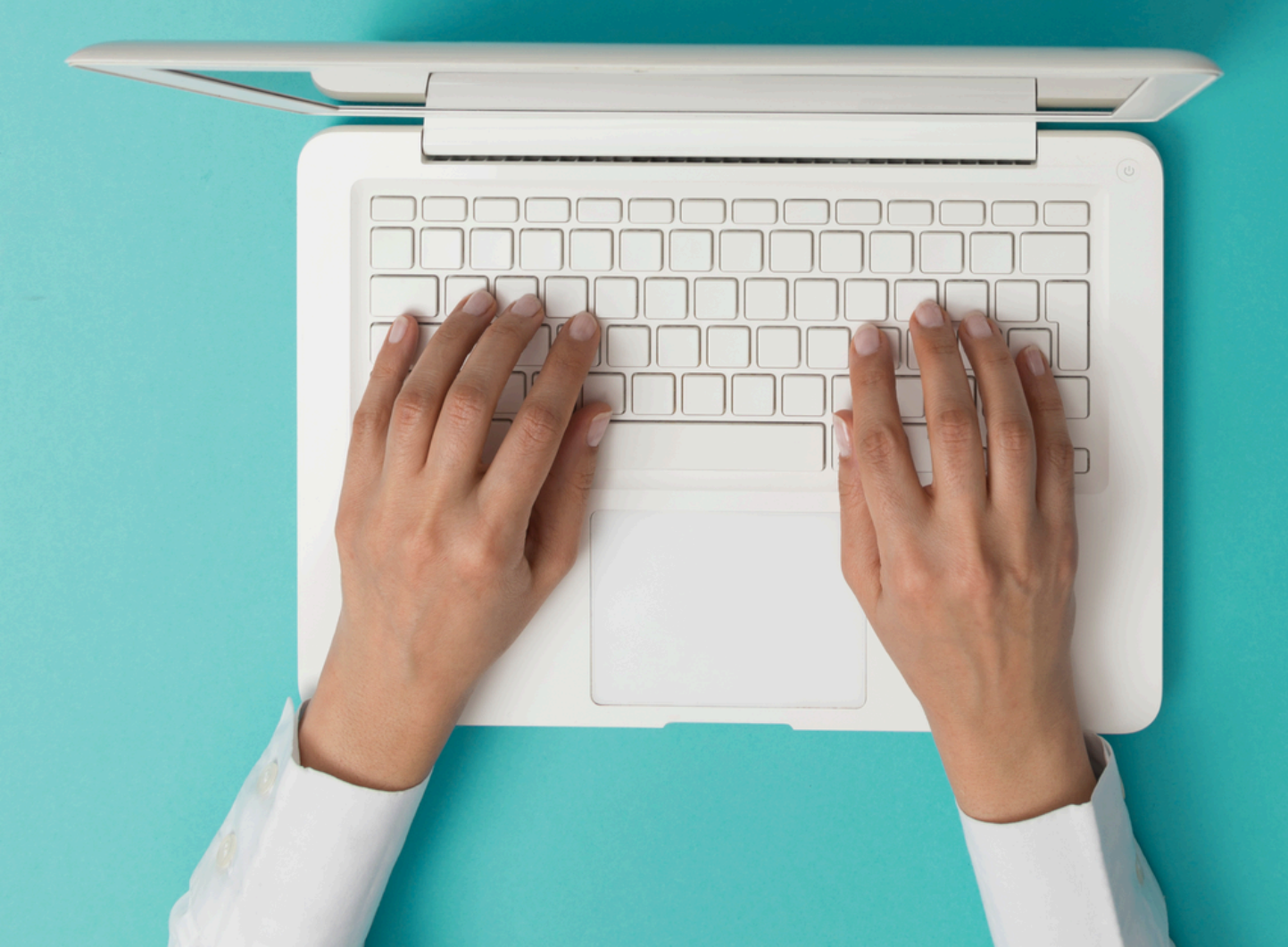

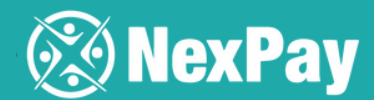

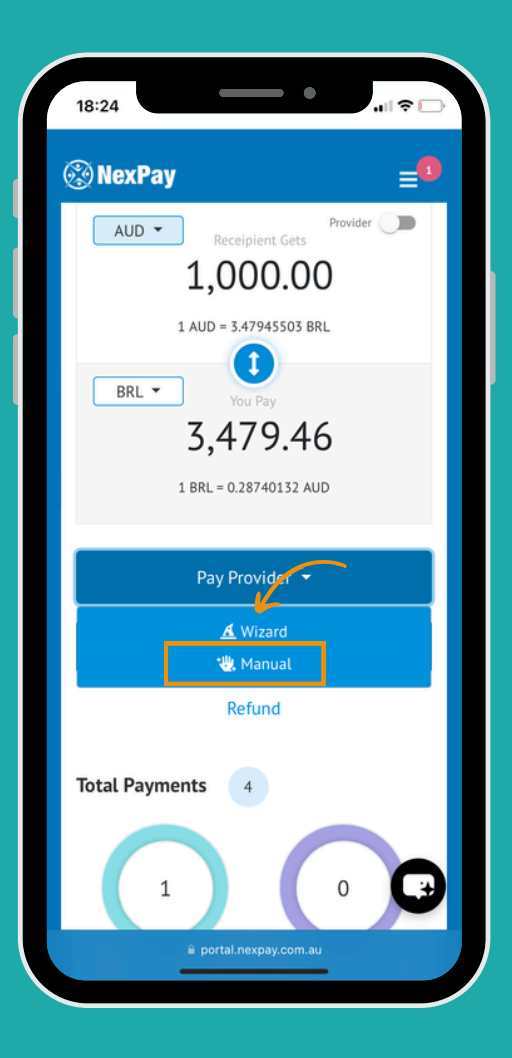

Step 2 | Please complete all fields for payment and payer information: choose the beneficiary, amount, reference (invoice name and number), and attach the invoice.

## Step 1 | Choose the Pay provider, then "manual".

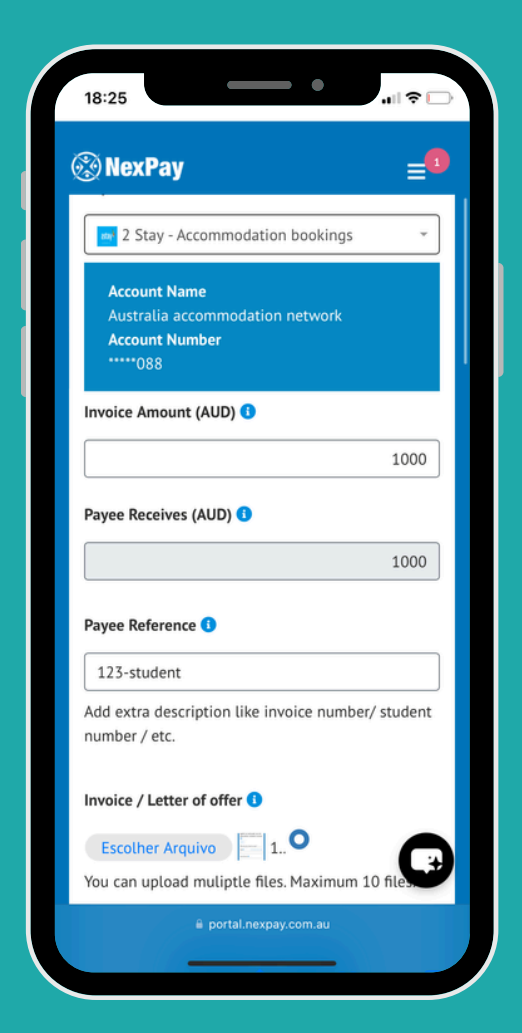

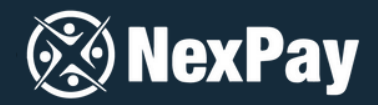

Step 3 | If you want to retain the commission (split payment), just click the blue button "add" and select the second beneficiary, following the same procedure as in step 2.

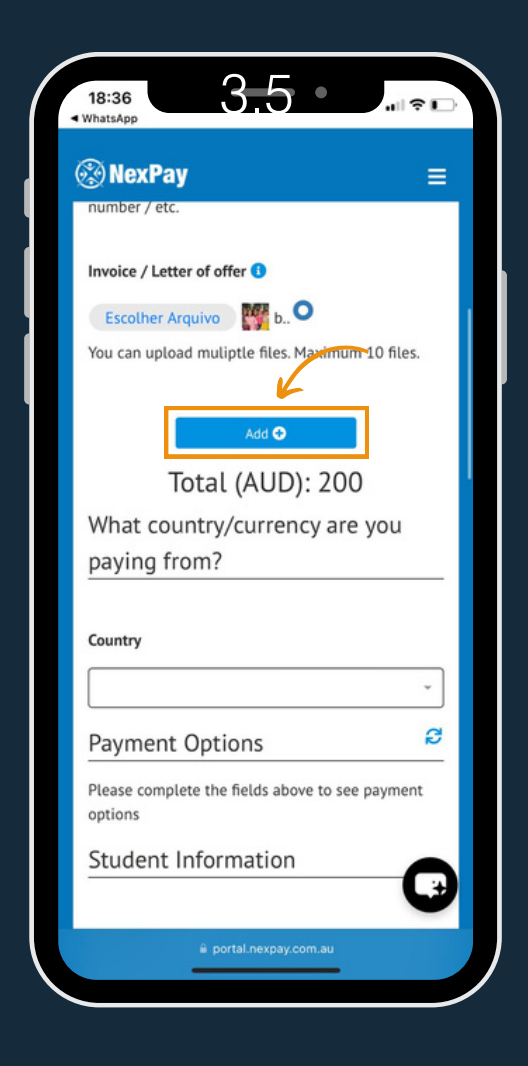

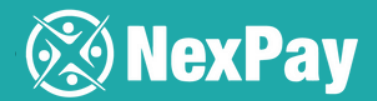

Step 4 | Select the country (from which the money will be sent), the payment method and the student and payer information.

| 🛞 NexPa                                                    | У                                                               | =                                     |
|------------------------------------------------------------|-----------------------------------------------------------------|---------------------------------------|
| Country                                                    |                                                                 |                                       |
| Brazil (BRL                                                | )                                                               | *                                     |
| Payment                                                    | Options                                                         | Ø                                     |
| Instant Paym<br>Available.<br>Processing tim<br>to 3 days) | ent 0.25                                                        | i99)<br>iuntry and bank (1            |
| O BOL -                                                    | (AUD 1 = BRL                                                    | BRL 4.030,37                          |
| Boleto<br>BRL                                              | 4,0304)<br>(BRL 1 = AUD<br>0.2481)                              |                                       |
| Processing tim<br>to 5 days)                               | e varies depending on co                                        | ountry and bank (1                    |
| Credit Car<br>(Installment<br>available)<br>VISA/MASTE     | ds (AUD 1 = 6<br>options 4,15<br>(BRL 1 = A<br>RCARD/AMEX/DINER | BRL BRL 4.150,55<br>06)<br>UD<br>809) |
| BRL<br>Processing tim                                      | e varies depending on co                                        | ountry and barn                       |

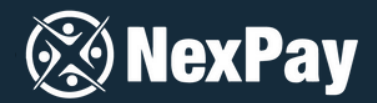

# **Step 5** | Upload the **payer's ID** (like a driver's license, passport, or other document). Then, click "Continue".

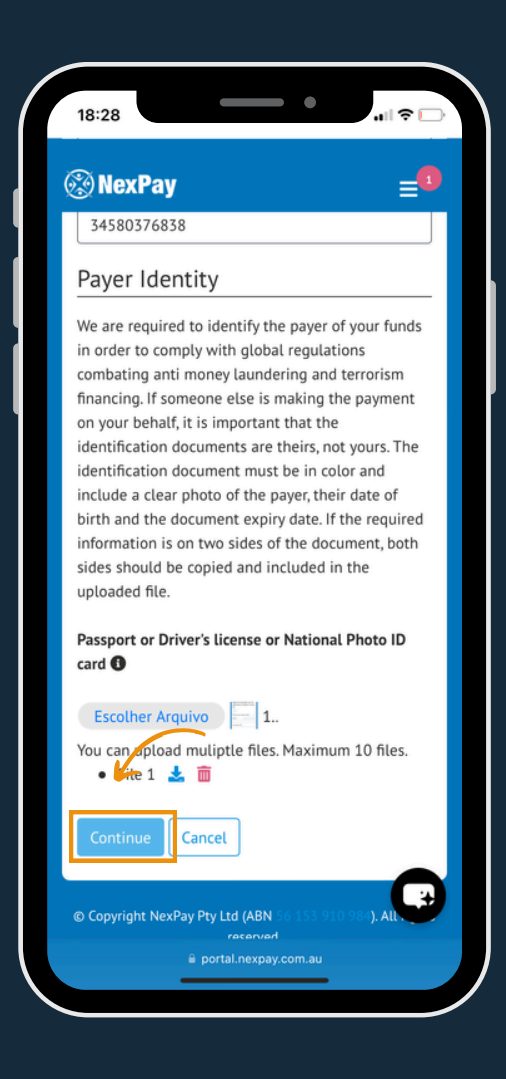

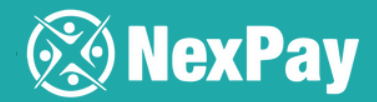

Step 6 | Verify that all payment details are correct, click "I agree", and then click
"Proceed with Payment". You will then have 48 hours to complete the payment.

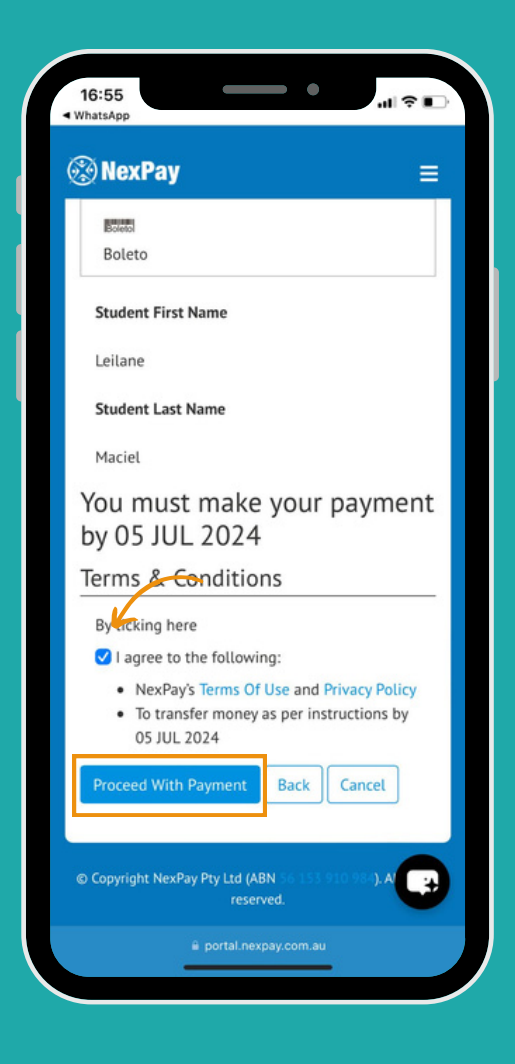

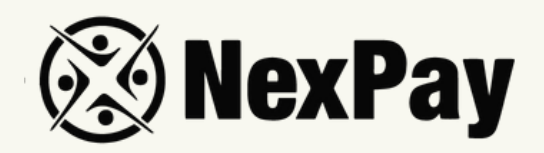

# If you have any questions, feel free to reach out to

### our team:

#### Camila Tanus | Reg Director Americas

camila.tanus@nexpay.com.au

#### Jéssica Campos | Sales Manager BR

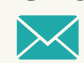

jessica.campos@nexpay.com.au

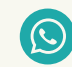

+55 11 97678-0073

#### Carolina Cardoso | Reg Director UK&EU

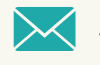

carolina.cardoso@nexpay.com.au

#### Clara Carballo | Sales Manager Mex, CA&Caribbean

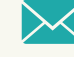

clara.carballo@nexpay.com.au

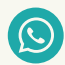

+52 55 9190-8500

#### Maria Bonilla | Reg Director Oceania&Asia

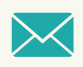

maria.bonilla@nexpay.com.au

#### Luisa Montana | Sales Manager South America (ES)

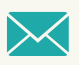

luisa.montana@nexpay.com.au

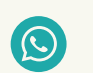

+57 31 9442-9840